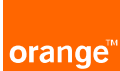

## Orange aux côtés des collectivités locales

## SIGNAL RESEAUX

Guide d'accès pour téléphone portable

Vous pouvez accéder à SIGNAL RESEAUX depuis votre portable. Il vous suffit d'installer l'icône d'accès sur votre écran d'accueil :

Saisir I'URL directe : <u>https://signal-reseaux.orange.fr/</u>

Autre possibilité, copier le flash code ci-après :

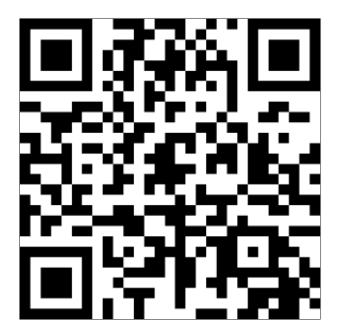

Ensuite, selon le système d'exploitation de votre téléphone, suivez les consignes suivantes :

## 1. Téléphone portable Android

Une fois connecté, vous pouvez rendre cette application accessible par une icône sur votre écran d'accueil.

Pour cela cliquez sur les « trois petits points » en haut à droite.

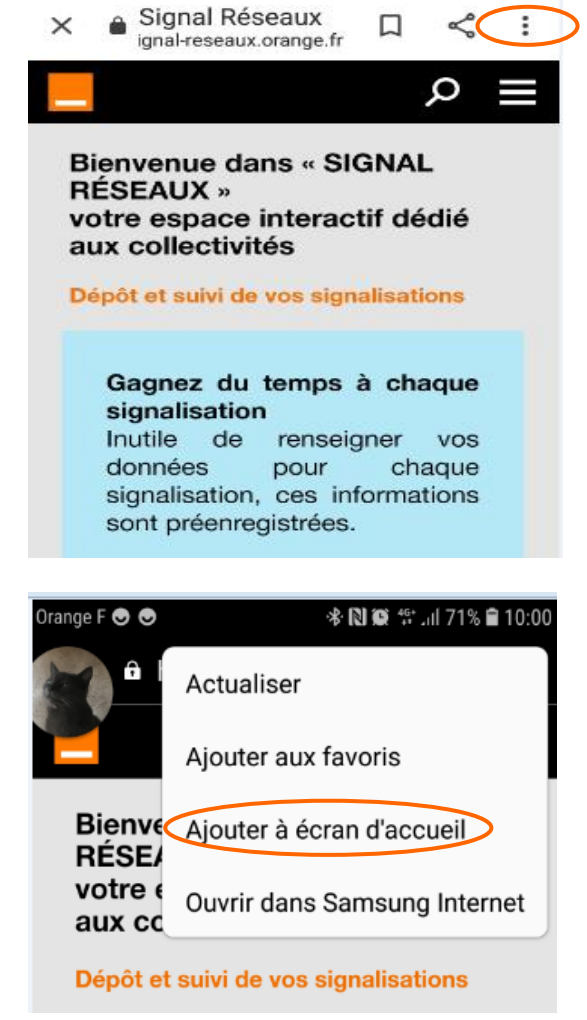

Grange F tall B/s (0)

\$\$66 % ■ 07:18

Puis, dans le menu sélectionnez l'option « Ajoutez à l'écran d'accueil » et validez.

L'icône ci-dessous apparaîtra sur l'écran d'accueil :

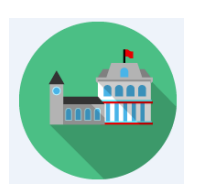

## 2. Téléphone portable Iphone

Une fois connecté, vous pouvez rendre cette application accessible par une icône sur votre écran d'accueil.

|                                                             | ••• Orange F 4G 10:14                                                                                                    | ត 🛙 78 % 🔳                                       |
|-------------------------------------------------------------|----------------------------------------------------------------------------------------------------|--------------------------------------------------|
|                                                             | 🗚 🔒 signal-reseaux.ora                                                                                                    | nge.⊨ උ                                          |
| Pour cela cliquez sur l'icône présente en bas de<br>l'écran |                                                                                                    | ≡ م                                              |
|                                                             | Bienvenue dans « SIGNAL<br>RÉSEAUX »<br>votre espace interactif dédié<br>aux collectivités<br>Dépôt et suivi de vos signalisations                                               |                                                  |
|                                                             | Gagnez du temps à c<br>signalisation<br>Inutile de renseigner<br>données pour c<br>signalisation, ces inform<br>sont préenregistrées.<br>Suivez les réparations<br>votre commune | haque<br>vos<br>chaque<br>nations<br><b>dans</b> |
|                                                             | < > 🔿 🏛                                                                                                    | ) (C)                                            |
|                                                             | I Orange F (*) 1627   Signal Réseaux signal-reseaux.o   Signal -reseaux.o Option   AirDrop Messages Material                                                                     | AT 96 24                                         |
|                                                             | Copier                                                                                                    | Ċ                                                |
| Dans le menu sélectionnez :                                 | Ajouter à la liste<br>de lecture                                                                                                    | 00                                               |
| Sur l'écran d'accueil 🛛 🛨                                   | Ajouter un signet                                                                                                    | ш                                                |
| Puis « Ajoutez »                                            | Ajouter aux favoris                                                                                                    | ☆                                                |
|                                                             | Rechercher dans<br>la page                                                                                                    | Q                                                |
|                                                             | Sur l'écran d'accueil                                                                                                    | ÷                                                |

L'icône ci-dessous apparaîtra sur l'écran d'accueil :

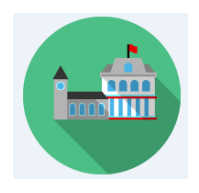